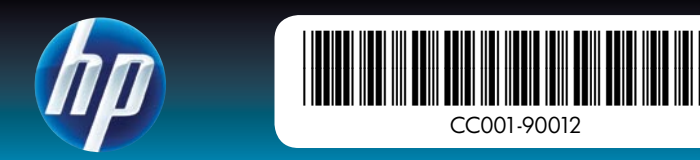

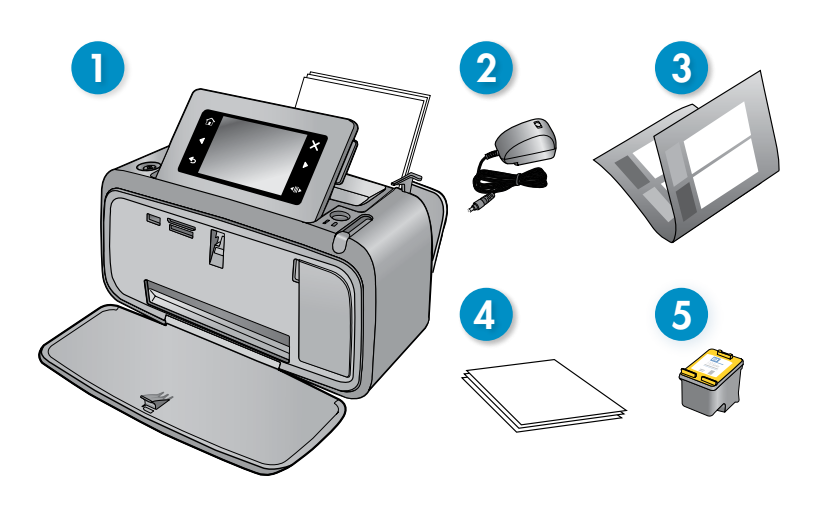

# **Start Here** HP Photosmart A640 series printer

## Unpack the printer

Remove the packing tape and materials from inside and around the printer. Open the printer front door. This will raise the screen automatically.

- 1. HP Photosmart A640 series printer
- 2. Power supply and adapters
- 3. Start Here Guide (this poster)

- 4. HP Advanced Photo paper sampler
- 5. Introductory HP 110 Tri-color Inkjet print cartridge. HP replacement cartridges print more than introductory cartridges.\*

\* Actual number of photos printed may vary based on photo media size, images printed, and other factors.

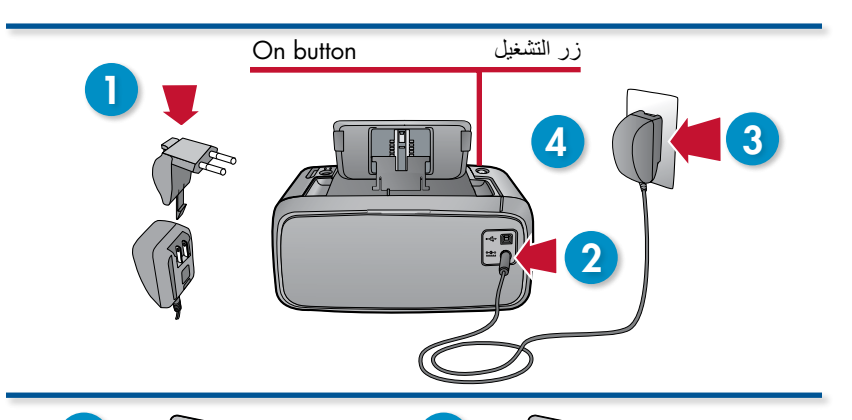

## Plug in the power cord

- 1. Connect the adapter plug for your country/region to the power cord (if necessary).
- 2. Connect the power cord to the back of the printer.
- 3. Plug the power cord into a working electrical outlet.
- 4. Press the **On** button to turn on the printer.

## Select language and country/region

- 1. Remove the protective film from the printer screen.
- 2. Touch the language you want to use on the screen to select it.
- 3. To confirm the language, touch Yes.
- 4. Touch your country/region on the screen to select it, and then touch Yes.

## Install print cartridge and load paper

- 1. View the screen animations to learn how to install the print cartridge and load paper. To replay animations, touch Repeat.
- 2. After installing the cartridge, touch Continue to align the print cartridge.
- 3. Load a few sheets of paper in the input tray, glossy side up, and then touch Continue to print an alignment page.
- 4. At the Bluetooth prompt, touch Yes to print from Bluetooth phones.

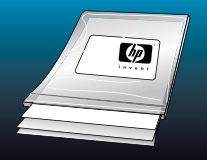

Do not touch or remove the ink nozzles

or the copper-colored contacts!

لا تلمس ولا تفك فتحات الحبر أو نقاط التلامس نحاس

Use HP Advar ced Photo paper - especially designed to produce beautiful photos using the inks in your new printer.

## أخرج الطابعة من العلبة

أزل شريط التغليف ومواد التغليف من داخل الطابعة ومن خارجها. افتح الباب الأمامي للطابعة. سيؤدي ذلك إلى رفع الشاشة تلقائيًا.

#### 1. طابعة HP Photosmart A640 series

- وحدة التزويد بالطاقة والمحولات
- الدليل 'ابدأ هنا' (هذا الملصق)

- 4. نموذج HP Advanced Photo Paper (ورق الصور المتقدم من HP)
- 5. خرطوشة طباعة أولية ثلاثية الألوان HP 110 Tri-color Inkjet تطبع خروشات HP البديلة أكثر من الخرطوشات الأولية. \*

\* قد يختلف عدد الصور المطبوعة باختلاف حجم وسائط الصور والصور المطبوعة وعوامل أخرى.

#### قم بتوصيل سلك الطاقة

- صل وصلة المحول الخاص ببلدك/منطقتك بسلك الطاقة (إذا لزم الأمر).
  - 2. صل سلك الطاقة بالجزء الخلفي للطابعة.
  - صل سلك الطاقة مباشرة بمأخذ كهربائي نشط.
    - اضغط على زر التشغيل لتشغيل الطابعة.

#### حدد اللغة والبلد/المنطقة

- قم بإزالة الشريط الواقى من شاشة الطابعة.
- المس اللغة المراد استخدامها على الشاشة لتحديدها.
  - ٤. لتأكيد اللغة. المس نعم.
- المس البلد أو المنطقة الخاصة بك على الشاشة لتحديدها, ثم المس نعم.

## ثبت خرطوشة الطباعة وحمل الورق

- اعرض الرسوم المتحركة الظاهرة على الشاشة لتعلم طريقة تثبيت خرطوشة الطباعة وتحميل الورق. لإعادة تشغيل الرسوم المتحركة, المس تكرار.
  - بعد تثبيت الخرطوشة, المس متابعة لمحاذاة خرطوشة الطباعة.
  - حمل أوراق عدة في درج الإدخال والوجه اللامع للأعلى, ثم المس متابعة لطباعة صفحة محاذاة.
    - 4. عند السؤال عن Bluetooth, المس نعم للطباعة من الهواتف الممكنة على Bluetooth.

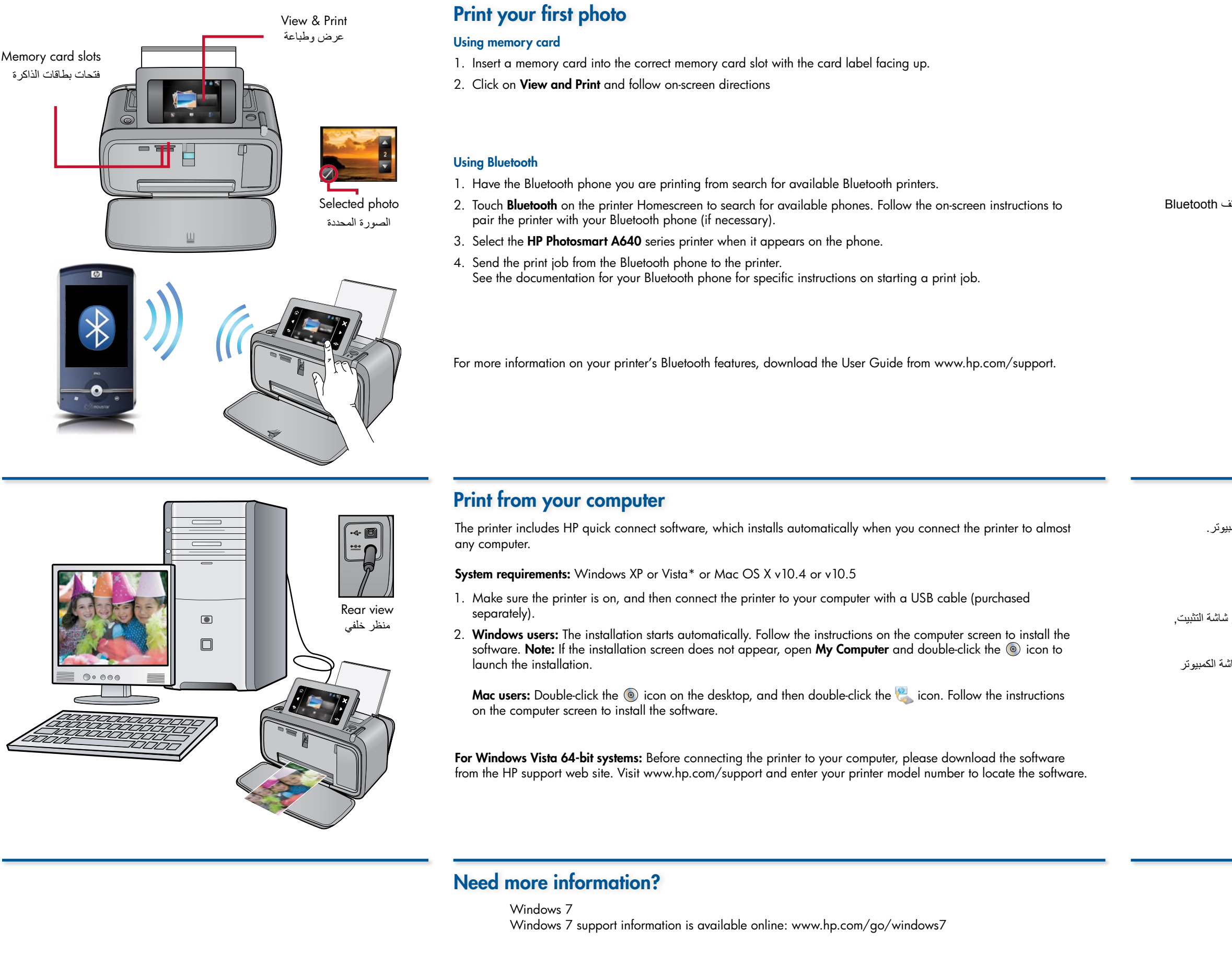

Printed in [English]. 04/09 © 2009 Hewlett-Packard Development Company, L.P.

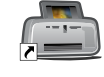

Electronic Help Double-click the HP Photosmart A640 Series icon (placed on your desktop after you installed the software), (الموجود على سطح المكتب بعد تثبيت البرامج), ثم انقر and then double-click Photosmart Help.

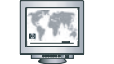

www.hp.com/support Comprehensive User Guide available online.

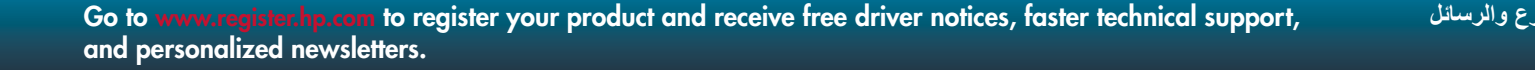

### اطبع صورتك الأولى

استخدام بطاقات الذاكرة

- أدخل بطاقة ذاكرة في فتحة بطاقة الذاكرة الصحيحة وملصق البطاقة للأعلى.
  - انقر فوق عرض وطباعة واتبع الإرشادات الظاهرة على الشاشة.

#### استخدام Bluetooth

- اجعل جهاز Bluetooth الذي تستخدمه لإجراء الطباعة يبحث عن الطابعات المتوفرة التي تعمل بتقنية Bluetooth.
- المس Bluetooth على شاشة الطابعة الرئيسية للبحث عن الهواتف المتاحة. اتبع الإرشادات الظاهرة على الشاشة لمقارنة الطابعة بهاتف Bluetooth
  (إذا لزم الأمر).
  - 3. حدد طابعة HP Photosmart A640 series عند ظهور ها على الهاتف.
  - أرسل مهمة الطباعة من هاتف Bluetooth إلى الطابعة.
    راجع الوثائق الخاصة بهاتف Bluetooth لديك للحصول على إرشادات معينة عن البدء في مهمة طباعة.

للمزيد من المعلومات عن ميزات Bluetooth الخاصة بالطابعة, نزّل دليل المستخدم من www.hp.com/support.

### الطباعة من جهاز الكمبيوتر

تتضمن الطابعة برنامج HP quick connect (الاتصال السريع من HP), الذي يتم تثبيته عندما تقوم بتوصيل الطابعة بأغلبية أجهزة الكمبيوتر.

متطلبات النظام: Windows XP أو \*Windows Vista أو Mac OS X v10.4 أو Mac OS X v10.5 أو Mac OS X v10.5

- 1. تأكد من تشغيل الطابعة, ثم قم بتوصيلها بالكمبيوتر بواسطة كابل USB (يتم شراؤه على حدة).

مستخدمو Mac: انقر مزدوجًا فوق رمز 🍥 على سطح المكتب, ثم انقر مزدوجًا فوق رمز 🥞 . اتبع الإرشادات التي تظهر على شاشة الكمبيوتر لتثبيت البرنامج.

> بالنسبة لأنظمة Windows Vista مع 64 بت: قبل توصيل الطابعة بالكمبيوتر, الرجاء تنزيل البرامج من موقع الدعم لـ HP. زر www.hp.com/support وأدخل طراز الطابعة المناسب للعثور على البرامج.

### هل تحتاج إلى المزيد من المعلومات؟

Windows 7 یتاح الدعم بالاتصال لـ Windows 7: www.hp.com/go/windows7

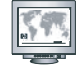

www.hp.com/support يتوفر دليل المستخدم الشامل بالاتصال.